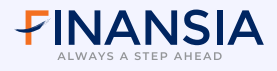

ขั้นตอนการทำ Two-Factor Authentication ผ่านแอป Finansia HERO

## **UU PC**

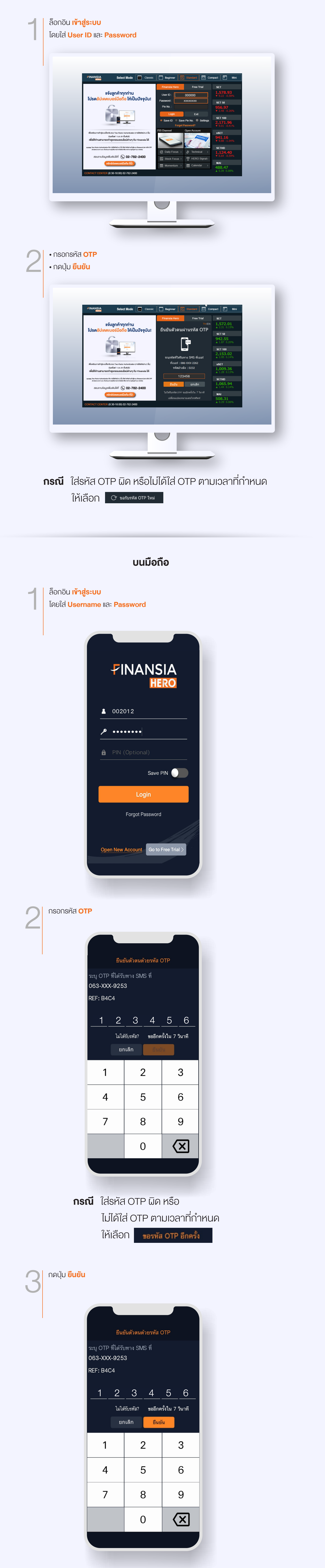

## **หมายเหตุ** เริ่มใช้ระบบ Two-Factor Authentication ผ่านแอป Finansia HERO ได้ตั้งแต่ วันที่ 12 มิ.ย. 64